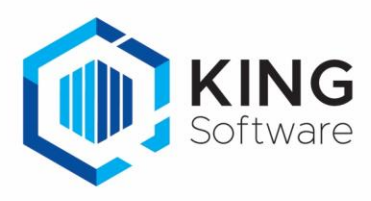

# Private rootcertificaat van de staat der Nederlanden.

De belastingdienst vervangt per 19 oktober 2022 de Public rootcertificaten naar Private rootcertificaten. Kijk voor meer informatie: <u>https://logius.nl/actueel/digipoort-vervangt-certificaten-oktober-en-november-2022</u>

Als je met KING ERP je aangiftes indient bij de belastingdienst via een eigen certificaat, dan dien je het 'Private rootcertificaat van de staat der Nederlanden' te downloaden en te installeren op je computer als 'basiscertificeringsinstantie.

- Dit betreft dus het PKI-Overheidscertificaat van Digipoort zelf.
- Je eigen PKI-Overheidscertificaat blijft onveranderd geldig en noodzakelijk.

#### Check hiervoor het volgende:

Kijk in KING ERP bij 'Financieel >Aangiften >Vaste gegevens elektronische aangifte', of bij de rubriek 'Aanlevermethode' de waarde 'Via Digipoort WUS' is ingevuld.

Aanlevermethode Via Digipoort WUS

In dat geval dien je de onderstaande stappen te nemen.

### Volg de onderstaande stappen om het Private Rootcertificaat te installeren:

- 1. Start Powershell
  - Druk op de Windowstoets > Type 'Powershell'
  - De Powershell -app verschijnt in de lijst
     > Klik hier met de rechtermuisknop op en kies voor 'Als administrator uitvoeren'.

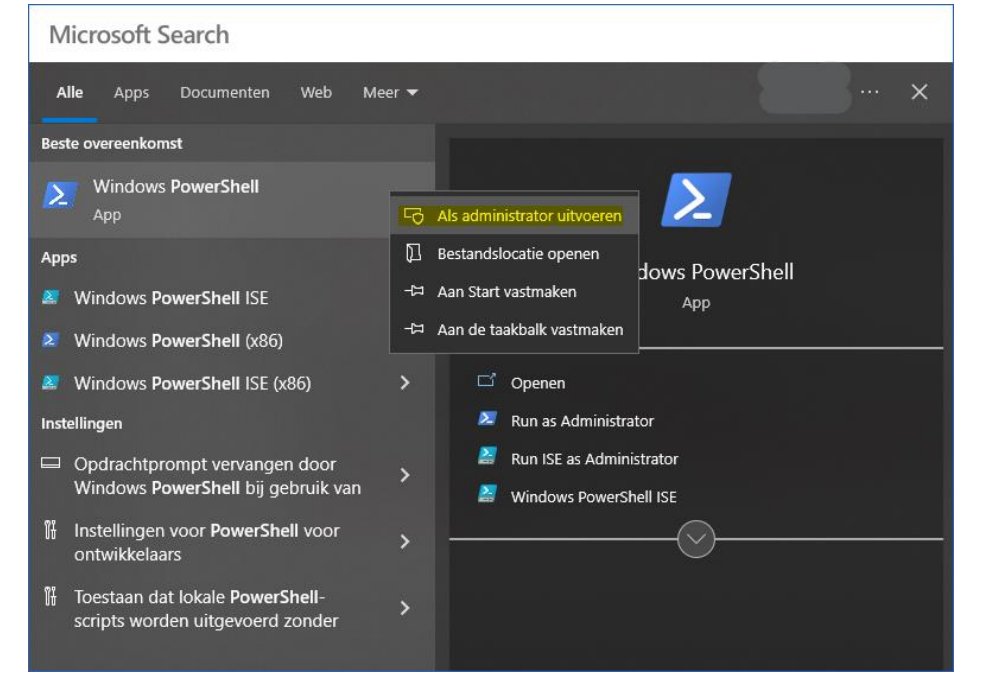

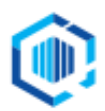

De Trompet 2880 1967 DD Heemskerk info@kingsoftware.nl 088-0335300

- 2. Windows Powershell instellen:
  - Het kan zijn dat toestemming wordt gevraagd om wijzigingen aan je apparaat toe te staan, kies dan voor 'Ja'.
  - Kopieer de onderstaande drie regels tekst:
    - \$DesktopPath = [Environment]::GetFolderPath("Desktop")
      Invoke-WebRequest -Uri "http://cert.pkioverheid.nl/PrivateRootCA-G1.cer" -OutFile "\$DesktopPath\PrivateRootCA-G1.cer"
      Import-Certificate -Filepath "\$DesktopPath\PrivateRootCA-G1.cer" -CertStoreLocation Cert:\CurrentUser\Root
  - Plak deze tekst in PowerShell:

| <pre>Windows PowerShell<br/>Copyright (C) Microsoft Corporation. All rights reserved.<br/>Try the new cross-platform PowerShell https://aka.ms/pscore6<br/>PS C:\WINDOWS\system32&gt; \$DesktopPath = [Environment]::GetFolderPath("Desktop")<br/>&gt;&gt; Invoke-WebRequest -Uri "http://cert.pkioverheid.nl/PrivateRootCA-G1.cer" -OutFile "\$DesktopPath\PrivateRootCA-G1.cer"<br/>&gt;&gt; Import-Certificate -Filepath "\$DesktopPath\PrivateRootCA-G1.cer" -CertStoreLocation Cert:\CurrentUser\Root</pre> | 2                    | Administrator: Windows PowerShell                                                                                                    | _              | X   |
|----------------------------------------------------------------------------------------------------|----------------------|----------------------------------------------------------------------------------------------------|----------------|-----|
| Try the new cross-platform PowerShell https://aka.ms/pscore6<br>PS C:\WINDOWS\system32> \$DesktopPath = [Environment]::GetFolderPath("Desktop")<br>>> Invoke-WebRequest -Uri "http://cert.pkioverheid.nl/PrivateRootCA-G1.cer" -OutFile "\$DesktopPath\PrivateRootCA-G1.cer"<br>>> Import-Certificate -Filepath "\$DesktopPath\PrivateRootCA-G1.cer" -CertStoreLocation Cert:\CurrentUser\Root                                                                                                    | Wind<br>Copy         | ws PowerShell<br>'ight (C) Microsoft Corporation. All rights reserved.                                                                                                    |                | ^   |
| <pre>PS C:\WINDOWS\system32&gt; \$DesktopPath = [Environment]::GetFolderPath("Desktop") &gt;&gt; Invoke-WebRequest -Uri "http://cert.pkioverheid.nl/PrivateRootCA-G1.cer" -OutFile "\$DesktopPath\PrivateRootCA-G1.cer" &gt;&gt; Import-Certificate -Filepath "\$DesktopPath\PrivateRootCA-G1.cer" -CertStoreLocation Cert:\CurrentUser\Root</pre>                                                                                                    | Try                  | he new cross-platform PowerShell https://aka.ms/pscore6                                                                                                    |                |     |
|                                                                                                    | PS C<br>>> I<br>>> I | \WINDOWS\system32> \$DesktopPath = [Environment]::GetFolderPath("Desktop")<br>woke-WebRequest -Uri "http://cert.pkioverheid.nl/PrivateRootCA-G1.cer" -OutFile "\$DesktopPath\Privat<br>port-Certificate -Filepath "\$DesktopPath\PrivateRootCA-G1.cer" -CertStoreLocation Cert:\CurrentUser\ | eRoot(<br>Root | en" |

- Druk op Enter.
- 3. Het certificaat wordt nu gedownload naar je Desktop/Bureaublad en wordt meteen toegevoegd in je certificaatstore als Basiscertificeringsinstantie.
  - Windows geeft een extra waarschuwing:

| Deveiliein |                                                                                                    | $\sim$ |
|------------|----------------------------------------------------------------------------------------------------|--------|
|            | U staat op het punt om een certificaat van een<br>certificeringsinstantie (CA) te installeren die als<br>vertegenwoordiging optreedt van:                                                                                                    | ~      |
|            | Staat der Nederlanden Private Root CA - G1<br>Kan niet valideren of het certificaat daadwerkelijk afkomstig is<br>van Staat der Nederlanden Private Root CA - G1. Neem contact<br>met Staat der Nederlanden Private Root CA - G1 op om de                                                                                    |        |
|            | verlener te laten bevestigen. Gebruik het volgende nummer<br>voor deze procedure:<br>Vingerafdruk (sha1): C6C1BBC7 1D4F30C7 6D4DB3AF<br>B5D066DE 499E9A2D                                                                                                    |        |
|            | Waarschuwing:<br>Als u dit basiscertificaat installeert worden automatisch alle<br>certificaten vertrouwd die door deze certificeringsinstantie<br>zijn verleend. Installatie van een certificaat met een<br>niet-geverifieerde vingerafdruk is een beveiligingsrisico. Als u<br>op Ja klikt, gaat u akkoord met dit risico. |        |
|            | Wilt u dit certificaat installeren?                                                                                                    |        |
|            | <u>J</u> a <u>N</u> ee                                                                                                    | )      |

• Klik op Ja. Het certificaat is nu geïnstalleerd.

#### 4. Sluit Powershell af

Toets hiervoor het commando 'exit' in, gevolgd door een Enter.

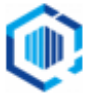

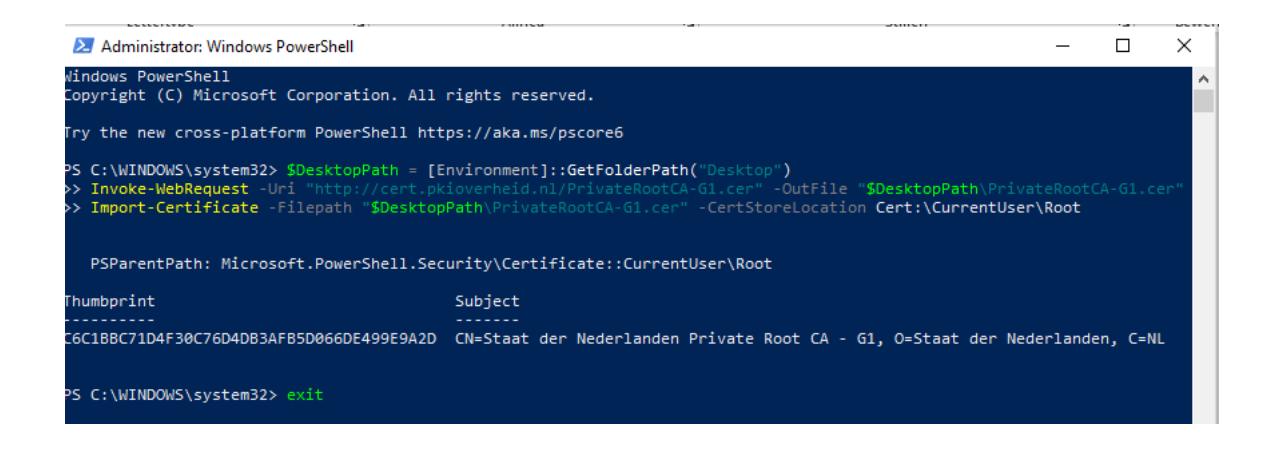

### Controleer de verbinding met Digipoort

Als je het rootcertificaat van de staat der Nederlanden hebt geïnstalleerd, zou je naar de website <u>https://dgp.procesinfrastructuur.nl</u> kunnen browsen.

• Als het certificaat niet correct is geïnstalleerd geeft de browser een waarschuwing, zoals:

| Je verbinding is niet privé                                                                                                    |
|----------------------------------------------------------------------------------------------------|
| Cybercriminelen proberen mogelijk je gegevens van <b>dgp.procesinfrastructuur.nl</b> te<br>stelen (bijvoorbeeld wachtwoorden, berichten of creditcardgegevens). <u>Meer informatie</u><br>NET:ERR_CERT_AUTHORITY_INVALID |
| Q Zet de geoptimaliseerde beveiliging aan om het hoogste beveiligingsniveau van<br>Chrome te gebruiken                                                                                                    |
| Geavanceerd Terug naar veilige website                                                                                                    |

• Als het certificaat correct is geïnstalleerd, wordt deze site vertrouwd en selecteer je het PKI-Overheidscertificaat waarmee je verbinding wilt maken.

| nderwerp            | Uitgever             | Serienummer             |    |                                                                                 |  |
|---------------------|----------------------|-------------------------|----|---------------------------------------------------------------------------------|--|
|                     | KPN PKloverheid Priv | . 10075796377414A230945 | Eg | KPN PKloverheid Private Services CA - G1<br>(CSR_Request_Finished)<br>25-3-2021 |  |
| Certificaatgegevens |                      | OK Annuleren            |    |                                                                                 |  |

ъ Г

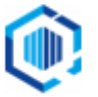

## Wat als het niet lukt? Work-around!

Als de installatie van het rootcertificaat niet lukt vóór 15 augustus en er moeten toch aangiften de deur uit dan is er een mogelijkheid toch het oude endpoint van Digipoort te gebruiken.

- 1. Kies in KING ERP voor 'Financieel >Aangiften >Vaste gegevens elektronische aangifte'
- Verander bij de rubriek 'Adres Endpointservice KAS' de huidige waarde: https://aangifteservice. quadrant.nl/EndpointService/EndpointService.svc <u>naar</u> de tijdelijke waarde: <u>https://aangifteservice2.quadrant.nl/EndpointService/EndpointService.svc</u>

② Vaste gegevens elektronische aangiften [Demoart: 2022: PG] \_ 🗆 X Algemeen Muteren Help Fiscaal nummer 123456782 BECON-nummer Aangifte wordt verzonden door Belastingplichtige Instellingen gebruiken uit Deze administratie Administratie met instellingen Aanlevermethode Via Digipoort WUS PKI-Overheidscertificaat aangifteservice.quadrant.nl Inlezen en Selecteren... Selecteren... Adressen Adres OB InstanceService KAS https://aangifteservice.guadrant.nl/ObInstanceService/ObInstanceService.svc Adres ICP InstanceService KAS https://aangifteservice.quadrant.nl/IcpInstanceService/IcpInstanceService.svc Adres Aanleverservice KAS https://aangifteservice.quadrant.nl/AanleverService/AanleverService.svc Adres Statusinformatieservice KAS https://aangifteservice.guadrant.nl/StatusService/StatusService.svc Adres Endpointservice KAS https://aangifteservice2.guadrant.nl/EndpointService/EndpointService.svc Sluiten Demoart: 2022: PG 4-8-2022

Nu kun je weer gewoon je aangiften indienen: er wordt gebruik gemaakt van het oude Endpoint..

### Belangrijk

- Zorg dat je zo snel mogelijk, <u>uiterlijk 19 oktober 2022</u>, alsnog het juiste Private rootcertificaat hebt geïnstalleerd.
  - Herstel hiervoor de ingegeven parameter weer terug naar de juiste waarde: Verander bij de rubriek 'Adres Endpointservice KAS' de waarde terug naar: https://aangifteservice.quadrant.nl/EndpointService/EndpointService.svc
  - NB. Pas alleen het adres van de Endpointservice aan, laat de andere waarden ongewijzigd.

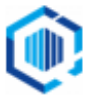